# PORTAL DA ADVOCACIA

## <u>1 - Primeiro acesso:</u>

• Clicar na opção primeiro acesso

| Requerimentos                                                 |    |
|---------------------------------------------------------------|----|
| Requerimentos On-line para pessoas não registradas no conselh | 10 |
| PRIMEIRO ACESSO                                               |    |
|                                                               |    |
| PESSOA FÍSICA PESSOA JURÍDICA                                 |    |
| CPF *                                                         |    |
| SENHA *                                                       |    |
| Não sou um robô reCAPTCHA<br>Presodese - Terma                |    |
| ACESSAR                                                       |    |
| ESQUECEU A SENHA?                                             |    |

# <u>2 – Efetue o seu cadastro</u>

- Efetue o seu cadastro inserindo os seguintes dados
  - o CPF
  - o Nome
  - o Endereço
  - o E-mail de correspondência e confirmação do e-mail
  - o Senha e a confirmação de senha

|                                                      |                                                                      |                                            |                                   | vandar Documentos | e processos |
|------------------------------------------------------|----------------------------------------------------------------------|--------------------------------------------|-----------------------------------|-------------------|-------------|
| Criação de novo login para criação de requerimentos. | Ao confirmar, será encaminhada uma mensagem para o e-mail informado. | Siga as intruções da mensagem para ativaçã | o do login e acesso ao preenchime | nto de seu cac    | lastro.     |
| Pessoa física O Pessoa jurídica                      |                                                                      |                                            |                                   |                   |             |
| CPP                                                  |                                                                      |                                            |                                   |                   |             |
| NOME                                                 |                                                                      |                                            |                                   |                   |             |
| ENDEREÇO DE CORRESPONDÊNCIA                          |                                                                      |                                            |                                   |                   |             |
| PAIS<br>BRASIL                                       | *                                                                    |                                            |                                   |                   |             |
| CEP                                                  | BUSCAR CEP                                                           |                                            |                                   |                   |             |
| LOGRADOURO                                           |                                                                      |                                            |                                   |                   |             |
| NÚMERO                                               | COMPLEMENTO                                                          |                                            | CAIXA POSTAL                      |                   |             |
| CIDADE<br>SELECIONE                                  | BARRO<br>SELECIONE                                                   |                                            |                                   |                   |             |
| EMAIL DE CORRESPONDÊNCIA                             |                                                                      |                                            |                                   |                   |             |
| CONFIRMAR EMAIL                                      |                                                                      |                                            |                                   |                   |             |
| SENHA                                                |                                                                      |                                            |                                   |                   |             |
| CONFIRMAR SENHA                                      |                                                                      |                                            |                                   |                   |             |
| Não sou um robô                                      |                                                                      |                                            |                                   |                   |             |

### <u>3 – Será encaminhado um e-mail para validar o cadastro.</u>

| 된 SERVIÇOSONLINE |                                                                                                    | Validar Documentos | Consulta protocolos<br>e processos |
|------------------|----------------------------------------------------------------------------------------------------|--------------------|------------------------------------|
|                  | Seu cadastro foi completado com sucesso!<br>Um E-mail foi enviado para jar*****@gmail.com, para realizar a confirmação do seu cadastro. |                    |                                    |

### 4 - Clicar no link que foi recebido no e-mail

#### Olá, TESTE TESTE.

Conforme solicitação feita em 13/04/2023 10:04, foi solicitado um novo cadastro no portal de Serviços On-Line do Conselho de demonstração.

Por favor, clique no link abaixo ou copie e cole no navegador de sua preferência e siga as instruções. Link para ativar seu cadastro: https://www.https://www.https://wwwwwwww.https://www.https://wwwww.https://www.https://www.https://www.https://w

Até completar o procedimento solicitado acima, seu cadastro continuará inativo.

#### Conselho de demonstração

5 – Após clicar no link conforme imagem acima, aparecerá a seguinte informação:

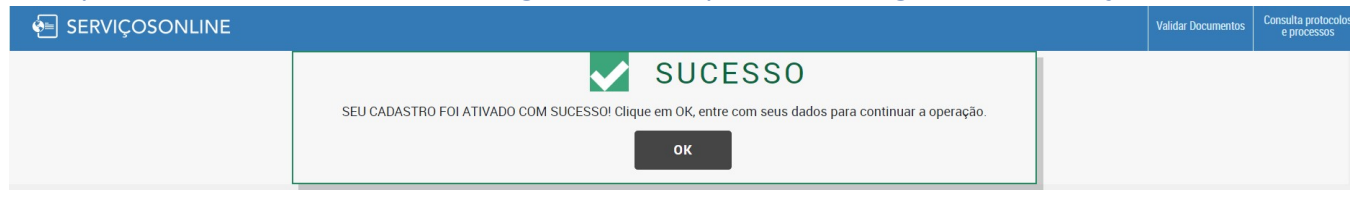

• Agora é só clicar em OK e efetuar o login com o seu CPF e senha cadastrada.